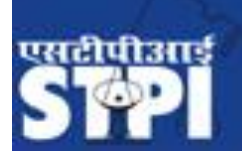

Government of India

## How to file MPR/SERF (STP)

### **Monthly Progress Report (MPR)/SERF**

#### **General Instructions:**

**Step1:** Fill up MPR of a month and upload onsite/offsite invoice details in csv format. Step2: Generate pdf file of Service Export Reporting Form (SERF). Step3: Sign it and upload scanned copy of SERF document in pdf format.

#### 1- Click on MPR from left sidebar.

| Dashboard   | 🖀 Home 🗄  | > Monthly  | Progess Re | port       |              |         |          |
|-------------|-----------|------------|------------|------------|--------------|---------|----------|
| III APR     | Click her | re to open | MPR form   | 1          |              |         |          |
| ₽ Debonding | Select Ye | ear :sele  | ect        | • Se       | lect Month : | -select | •        |
| Export      | _         |            |            |            |              |         |          |
| 器 Import    | 1         | Subm       | itted Repo | rt         |              |         |          |
| 器 LOP/LUT   |           | 10         |            | records pe | r page       |         | Search   |
| III MPR     | s         | S.No.      | Year       | Month      | Import       | Export  | Manpower |
| ⊕ MPR       | 1         | 1          | 2019       | September  | 0.00         | 0       | 0        |
| Hother1     |           |            |            |            |              |         |          |
| ER Other2   | 2         | 2          | 2019       | August     | 4.00         | 3.62    | 17       |
| R QPR       | 3         | 3          | 2019       | Julv       | 0.00         | 0       | 0        |

2- Select year and month then click on Submit button.

| Home > Monthly Progess Report | . Select Year and Month to fill MPR |         |
|-------------------------------|-------------------------------------|---------|
| Select Year :                 | Select Month :select-               | Submit  |
| Submitted Report              |                                     |         |
| 10                            | records per page                    | Search: |

#### 3- Click on Enter details

Enter Details button.

| 1 Subr | nitted Repo | ort       |         |        |          |               | ^                               |
|--------|-------------|-----------|---------|--------|----------|---------------|---------------------------------|
| 10     |             | records p | er page |        | Search:  |               | Click here to enter mpr details |
| S.No.  | Year        | Month     | Import  | Export | Manpower | Status        | Action                          |
| 1      | 2019        | November  | 0.00    | 0      | 0        | Not Completed | Enter Details View              |
| 2      | 2019        | October   | 2.00    | 2.62   | 13       |               | View                            |
| 3      | 2019        | September | 2.00    | 0.62   | 15       |               | View                            |
| 4      | 2019        | August    | 4.00    | 3.62   | 17       |               | View                            |

#### 4- For upload export, Click on upload details

Upload Details

button.

| 1.) Procurement of Goods  | s (Rs. in Lakh | 5)                                   |                         |      |               |
|---------------------------|----------------|--------------------------------------|-------------------------|------|---------------|
| Capital Goods             | ,              | Enter all fields and then click here | to upload export detail |      |               |
| Imported                  |                |                                      |                         |      |               |
| Imported                  |                |                                      |                         |      |               |
| Value of goods            | 0.00           |                                      | Duty foregone           | 0.00 |               |
|                           |                |                                      |                         |      |               |
| Indigenous                |                | /                                    |                         |      |               |
| Value of goods            | 0.00           |                                      | Duty foregone           | 0.00 |               |
|                           |                |                                      |                         |      |               |
| 2.) Exports (Rs in Lakhs) | Upload Deta    | ils                                  |                         |      |               |
| Data Communication/ Sof   | ftex           | Onsite Export                        | Physical Medium         |      | Deemed Export |
| 0                         |                | 0                                    | 0.00                    |      | 0.00          |

5- Now opening a frame, for download Sample Excel file format click on button, than choose export

Download Excel File Format for Export Details

xlsx file and then click on Import

button

| Click he                                                                                                    | ere for download sample xlsx file                                                                                                    |
|----------------------------------------------------------------------------------------------------|----------------------------------------------------------------------------------------------------|
| Upload File : Choose File No file chosen                                                                                                    | Download Excel File Format for Export Details                                                                                                    |
| Import                                                                                                    | Service Accounting Code (SAC) relating IT/ITES exports<br>as per the Proposed DGCI&S List                                                                                                    |
| Please ensure date format should be in dd/mm/yyyy<br>and currency values must not contain comma in xlsx file.<br>Choose xlsx file then click on Import button | SAC Code Description<br>998313 Information technology (IT) Consulting and support services<br>998314 Information technology (IT) design and development services<br>998315 Hosting and information technology (IT) infrastructure provisioning servi<br>998316 IT infrastructure and network management services<br>998319 Other information technology services n.e.c |

6- After import there is showing all record in tabular format, Click on 🥒 button to update record or click on  $\overline{\times}$  button to delete record.

Please ensure date format should be in dd/mm/yyyy and currency values must not contain comma in CSV file. Records Entered Successfully,Please Complete your Request Further. 

 998315 Hosting and information technology (IT) infrastructure provisioning services

 998316 IT infrastructure and network management services

 998319 Other information technology services n.e.c

| Sno | .Туре   | Client<br>Name | Client<br>Address | Country | Contract /<br>Agreement<br>No. | Contract /<br>Agreement<br>Date | Software<br>Type<br>HSN/<br>SAC<br>Code | Invoice No.         | Invoice<br>Date | Currency | Value<br>of<br>Export<br>in FC<br>(A) | Deduction<br>(if any)<br>(B) | Net<br>Realisable<br>Value (A-<br>B) | Export<br>Value<br>(INR) | A | ion |
|-----|---------|----------------|-------------------|---------|--------------------------------|---------------------------------|-----------------------------------------|---------------------|-----------------|----------|---------------------------------------|------------------------------|--------------------------------------|--------------------------|---|-----|
| 1   | Onsite  | Mishra         | asdfdsaf          | SE      | abc/001                        | 04/11/17                        | 998311                                  | 2500680/N/17-<br>18 | 04/09/19        | EUR      | 1275.00                               | 0.00                         | 1275                                 | 12344.00                 | 1 | ×   |
| 2   | Offsite | jitendra       | asfdadsf          | SE      | abc/001                        | 05/11/17                        | 998312                                  | 2500681/N/17-<br>18 | 05/09/19        | EUR      | 1375.00                               | 0.00                         | 1375                                 | 12344.00                 | 1 | ×   |
| 3   | Onsite  | Kumar          | asdfdsafdasfew    | SE      | abc/001                        | 06/11/17                        | 998313                                  | 2500682/N/17-<br>18 | 06/09/19        | EUR      | 1475.00                               | 0.00                         | 1475                                 | 12344.00                 | 1 | ×   |
| 4   | Other   | shail          | ewrewrew          | SE      | abc/001                        | 07/11/17                        | 998319                                  | 2500683/N/17-<br>18 | 07/09/19        | EUR      | 1575.00                               | 0.00                         | 1575                                 | 12344.00                 | Þ | ×   |

#### 7- Now click on (x) button for close the frame, fill all detail and click Submit button.

| 9.) NRI Investment (Rs in Lakhs):                | 4.00 |
|--------------------------------------------------|------|
| 10.) Manpower (Male) (As on end of the Month):   | 5    |
| 11.) Manpower (Female) (As on end of the Month): | 6    |
| 12.) Manpower (Other) (As on end of the Month):  | 4    |
| Click here to submit detail Submit Cancel        |      |

#### 8- Now status is pending, and then clicks on SERF left sidebar.

| Click her            | e to open SEF | RE 10 | oundary   |
|----------------------|---------------|-------|-----------|
| Authorized Signatory | 5             | 2018  | December  |
| ₹ Service Charges    | 6             | 2018  | November  |
| SERF                 | 7             | 2018  | October   |
| () Logout            | 8             | 2018  | September |
|                      | _             |       |           |

9- Click on button to download SERF file print out in hard copy, sign and scan it into pdf format.

| 1   | Service | e Export Rep | oorting Form     |                |               |                        |                  |
|-----|---------|--------------|------------------|----------------|---------------|------------------------|------------------|
| 10  |         |              | records per page | 9              | Search:       | Click here<br>pdf file | to download SERF |
| S.N | lo.     | Year         | Month            | Datacom Export | Onsite Export | SERF Status            | Action           |
| 1   |         | 2019         | October          | 0.37           | 0.25          | Completed              | یک<br>PDF        |
| 2   |         | 2019         | September        | 0.37           | 0.25          | Completed              | یک<br>PDF        |
| 3   |         | 2019         | August           | 0.37           | 0.25          | Completed              | یک<br>PDF        |
| 4   |         | 2019         | January          | 0.30           | 0.49          | Pending                | PDF Uploads      |
| 5   |         | 2018         | December         | 29535.04       | 384.42        | Pending                | PDF Uploads      |
| 6   |         | 2018         | November         | 27838.59       | 458.71        | Pending                | PDF Uploads      |

# 10- Click on button for Upload scanned file.

| L Servic | e Export Rep | porting Form       |                |               |                         | ^                           |
|----------|--------------|--------------------|----------------|---------------|-------------------------|-----------------------------|
| 10       |              | ▼ records per page | 2              | Search:       | Click here<br>signed pd | to upload scanned<br>f file |
| S.No.    | Year         | Month              | Datacom Export | Onsite Export | SERF Status             | Action                      |
| 1        | 2019         | October            | 0.37           | 0.25          | Completed               | A-<br>DE                    |
| 2        | 2019         | September          | 0.37           | 0.25          | Completed               | A<br>POF                    |
| 3        | 2019         | August             | 0.37           | 0.25          | Completed               | рог<br>Рог                  |
| 4        | 2019         | January            | 0.30           | 0.49          | Pending                 | PDF Uploads                 |
| 5        | 2018         | December           | 29535.04       | 384.42        | Pending                 | PDF Uploads                 |
| 6        | 2018         | November           | 27838.59       | 458.71        | Pending                 | PDF Uploads                 |

## 11- Select declaration checkbox and then Choose scanned pdf file then click Upload button.

| Declaration:                                        | Click here to upload                                  |    |
|-----------------------------------------------------|-------------------------------------------------------|----|
| I hereby declare that the downloaded from the syste | file uploading here is the same which was generate m. | d/ |
| Please Upload SERF :<br>(Only .pdf File)            | Choose File No file chosen                            |    |
|                                                     |                                                       |    |

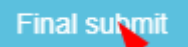

#### 12- Click on Final submit

| Submit SERF January , 2019  Please Upload SERF :     Only .pdf File)  Delete  Final submit |
|--------------------------------------------------------------------------------------------|
| Please Upload SERF :<br>(Only .pdf File)     Download PDF File       Delete     Delete     |
| Final sutmit                                                                               |
|                                                                                            |
| Click here for final submit                                                                |

#### 13- Now SERF status is showing completed.

| Service | Service Export Reporting Form |                  |                |               |             |          |  |  |  |
|---------|-------------------------------|------------------|----------------|---------------|-------------|----------|--|--|--|
| 10      |                               | records per page | 9              | Search:       |             |          |  |  |  |
| S.No.   | Year                          | Month            | Datacom Export | Onsite Export | SERF Status | Action   |  |  |  |
| 1       | 2019                          | October          | 0.37           | 0.25          | Completed   | A<br>PDF |  |  |  |
| 2       | 2019                          | September        | 0.37           | 0.25          | Completed   | PDF      |  |  |  |
| 3       | 2019                          | August           | 0.37           | 0.25          | Completed   | PDF      |  |  |  |
| 4       | 2019                          | January          | 0.30           | 0.49          | Completed   | PDF      |  |  |  |

### 14-Now MPR status is also showing completed.

| 1   | Subm                        | Submitted Report |       |        |        |          |           |        |  |  |
|-----|-----------------------------|------------------|-------|--------|--------|----------|-----------|--------|--|--|
| 10  | 10 records per page Search: |                  |       |        |        |          |           |        |  |  |
| S.N | o.                          | Year             | Month | Import | Export | Manpower | Status    | Action |  |  |
| 1   |                             | 2019             | July  | 0.00   | 0      | 5        | Completed | View   |  |  |